# PHỤ LỤC 1 HƯỚNG DẫN ĐĂNG KÝ VÀ PHÊ DUYỆT TÀI KHOẢN CẤP GIẤY KHÁM SỨC KHỎE

1. Đăng ký cấp Giấy khám sức khỏe

1.1. Cơ sở KCB đã ký hợp đồng KCB BHYT/đã đăng ký cấp Giấy theo 56/2017/TT-BYT

- Bước 1. Đăng nhập Cổng tiếp nhận dữ liệu Hệ thống thông tin giám định BHYT (PIS) tại địa chỉ <u>https://gdbhyt.baohiemxahoi.gov.vn</u> bằng **tài khoản và mật khẩu** đã được Bảo hiểm xã hội Việt Nam cấp.

|                                         | ĐÁNG NH/           | P HỆ THÔNG     |
|-----------------------------------------|--------------------|----------------|
|                                         | xxxxx_BV           |                |
| $\langle \mathbf{v} \rangle$            |                    |                |
| A NOIVIEI M                             | &5a1               | Gõ mà hiến thị |
|                                         | O Hiến thì mã khác |                |
| 15:01:02                                |                    | Đăng nhậ       |
| Website dat churse and a TÍN NHIỆM MẠNG | Đăng ký cấp mã?    |                |

 Bước 2. Chọn chức năng Hồ sơ sức khỏe -> Đăng ký quyền gửi hồ sơ sức khỏe

- Bước 3. Khai báo các thông tin để đăng ký quyền cấp Giấy khám sức khỏe

| Mà cơ số        | 01001                 |                     |   | Tén co sở KCB r     | Bệnh viện Hữu Nghị           |  |
|-----------------|-----------------------|---------------------|---|---------------------|------------------------------|--|
| Tinh'TP 1       | Thành phố Hà Nỗi (01) |                     | + | Quân/Huyến 1:       | Quân Ba Đỉnh (001)           |  |
| Người liên hế:  |                       |                     |   | Ðļa chi ×           | 1 Trần Khánh Dự Hại Bà Trung |  |
| Email *         |                       |                     |   | Số điến theai *     |                              |  |
| CQ quản lý *    |                       |                     |   | Ngày <b>(ao mắu</b> | 12/12/2022                   |  |
| Giấy phép HĐ *  |                       |                     |   | Ngày cap GP         | 20/02/2019                   |  |
| Nguồi đại diến  |                       |                     |   | Chức vụ 1           | Giànt độc                    |  |
| Số di động 1    | 02439722231           |                     |   | Noinhán             |                              |  |
| File định kèm * | Them file             |                     |   |                     |                              |  |
|                 |                       | 💾 Đắ nghị cấn quyển |   | 'n Ouav lai         |                              |  |

Trong đó:

+ Người liên hệ: Họ tên của người liên hệ.

+ Địa chỉ: Địa chỉ liên hệ của cơ sở KCB.

+ Email: Tài khoản thư điện tử liên hệ.

+ Số điện thoại: Điện thoại liên hệ.

+ Cơ quan chủ quản: Đơn vị thực hiện phê duyệt quyền cấp Giấy khám sức khỏe.

+ Giấy phép HĐ: Số của giấy phép hoạt động

- + Ngày cấp GP: Ngày cấp giấy phép hoạt động.
- + Người đại diện: Họ tên người đại diện theo pháp luật.
- + Chức vụ: Chức vụ của người đại diện.
- + Số di động: Số điện thoại di động của người đại diện.

+ Văn bản gửi kèm: Gửi kèm các văn bản có liên quan (nếu có), không bắt buộc.

# (Các thông tin đã có trên Cổng PIS sẽ tự động hiển thị)

- Bước 4. Chọn Đề nghị cấp quyền. Nếu Cơ quan chủ quản từ chối sẽ thông báo lý do vào email của cơ sở KCB đã khai báo ở Bước 3 và thông báo tại màn hình Khai báo các thông tin để đăng ký quyền cấp Giấy khám sức khỏe.

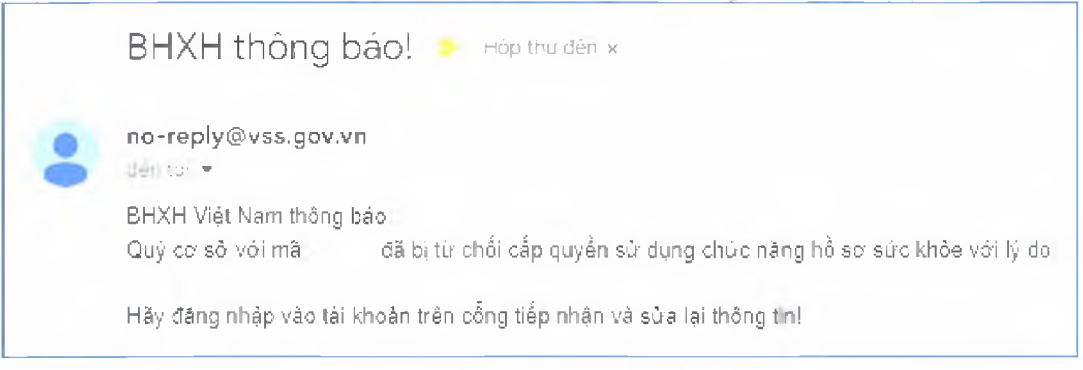

Nếu Cơ quan chủ quản phê duyệt, cơ sở KCB sẽ thấy thông báo lý do vào email của cơ sở KCB đã khai báo ở **Bước 3** và thông báo tại màn hình Khai báo các thông tin để đăng ký quyền cấp **Giấy khám sức khỏe**.

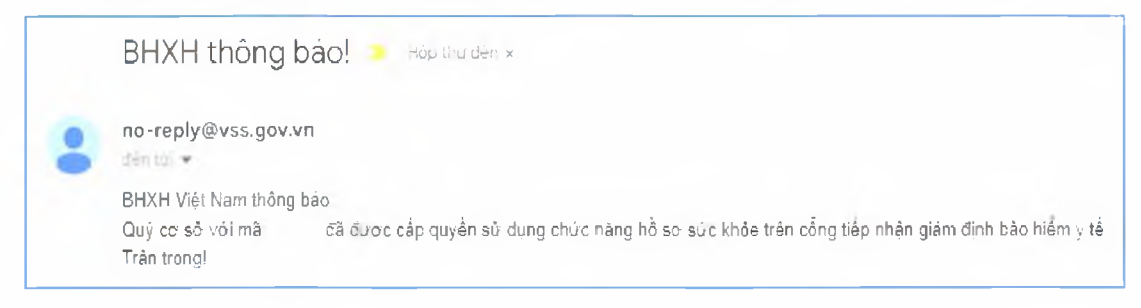

1.2. Cơ sở KCB chưa ký hợp đồng KCB BHYT và đã đăng ký cấp Giấy theo 56/2017/TT-BYT

 Bước 1. Đăng nhập Cổng tiếp nhận dữ liệu Hệ thống thông tin giám định BHYT (PIS) tại địa chỉ <u>https://gdbhyt.baohiemxahoi.gov.vn</u> bằng tài khoản và mật khẩu đã được Bảo hiểm xã hội Việt Nam cấp.

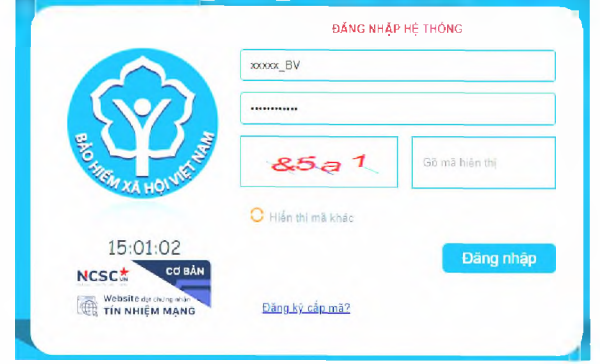

 Bước 2. Chọn chức năng Hồ sơ sức khỏe -> Đăng ký quyền gửi hồ sơ sức khỏe

- Bước 3. Khai báo các thông tin để đăng ký quyền cấp Giấy khám sức khỏe

| Má cơ số         | 01001                 |                     | Tên co sở KCB                    | Bệnh viên Hữu Nghi            |  |
|------------------|-----------------------|---------------------|----------------------------------|-------------------------------|--|
| Tinh/TP 1        | Thành phố Hà Nội (01) |                     | - Quận/Huyen 1:                  | Quận Ba Đình (001)            |  |
| Người liền hế    |                       |                     | Dja chi *                        | 1 Trần Khánh Đọi Hại Bà Trưng |  |
| Email *          |                       |                     | Số điển thoại *                  |                               |  |
| CQ quân lý *     |                       |                     | <ul> <li>Ngày tao mẫu</li> </ul> | 12/12/2022                    |  |
| Giảy phép HĐ 🛀   |                       |                     | Ngày cấp GP                      | 20/02/2019                    |  |
| Nguồi đại diên 1 |                       |                     | Chức vụ *                        | Giáni đồc                     |  |
| Số di đồng 1     | 02439722231           |                     | Notinhân                         |                               |  |
| File đính kem *  | Thêm file             |                     |                                  |                               |  |
|                  |                       |                     |                                  |                               |  |
|                  |                       | 💾 Đề nghị cấp quyền | - Su Ou av Jac                   |                               |  |

Trong đó:

+ Người liên hệ: Họ tên của người liên hệ.

+ Địa chỉ: Địa chỉ liên hệ của cơ sở KCB.

+ Email: Tài khoản thư điện tử liên hệ.

+ Số điện thoại: Điện thoại liên hệ.

+ Cơ quan chủ quản: Đơn vị thực hiện phê duyệt quyền cấp Giấy khám sức khỏe.

+ Giấy phép HĐ: Số của giấy phép hoạt động

+ Ngày cấp GP: Ngày cấp giấy phép hoạt động.

+ Người đại diện: Họ tên người đại diện theo pháp luật.

+ Chức vụ: Chức vụ của người đại diện.

+ Số di động: Số điện thoại di động của người đại diện.

+ Văn bản gửi kèm: Gửi kèm các văn bản có liên quan (nếu có), không bắt buộc.

- Bước 4. Chọn Đề nghị cấp quyền. Nếu Cơ quan chủ quản từ chối sẽ thông báo lý do vào email của cơ sở KCB đã khai báo ở Bước 3 và thông báo tại màn hình Khai báo các thông tin để đăng ký quyền cấp Giấy khám sức khỏe.

| BHXH thông báo! 🜔 Hóp thư đến x                                                                                 |
|----------------------------------------------------------------------------------------------------|
| no-reply@vss.gov.vn                                                                                             |
| BHXH Việt Nam thông bảo:<br>Quý cơ sở với mã đã bị từ chối cấp quyển sử dụng chúc năng hồ sơ sức khỏe với lý do |
| Hãy đáng nhập vào tài khoản trên cổng tiếp nhận và sửa lại thông tin!                                           |

Nếu Cơ quan chủ quản phê duyệt, cơ sở KCB sẽ thấy thông báo lý do vào email của cơ sở KCB đã khai báo ở **Bước 3** và thông báo tại màn hình Khai báo các thông tin để đăng ký quyền cấp **Giấy khám sức khỏe**.

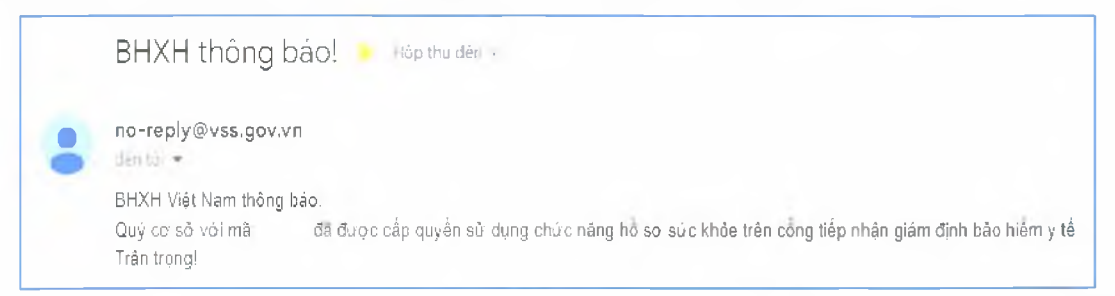

1.3. Cơ sở KCB chưa ký hợp đồng KCB BHYT và chưa đăng ký cấp Giấy theo 56/2017/TT-BYT

- **Bước 1**. Truy cập Cổng tiếp nhận dữ liệu Hệ thống thông tin giám định BHYT (PIS) tại địa chỉ <u>https://gdbhyt.baohiemxahoi.gov.vn</u>.

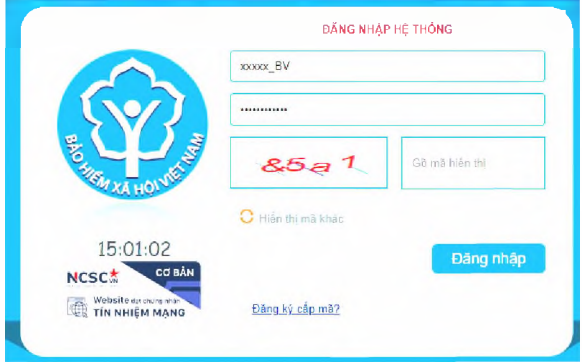

# - Bước 2. Chọn Đăng ký cấp mã, màn hình hiển thị như sau:

#### LỰA CHỌN ĐÁNG KÝ CÁP MÀ

Cấp mã CSYT ký hợp đồng khảm bênh, chữa bệnh bảo hiểm y tế Cấp mã CSYT đặng ký cấp giấy chứng nhận hưởng chế độ BHXH Cấp mã CSYT đặng ký cấp giấy khảm sức khỏe - Bước 3. Chọn Cấp mã CSYT đăng ký cấp giấy khám sức khỏe.

- Bước 4. Khai báo các thông tin để đăng ký quyền cấp Giấy khám sức

| HÔNG TIN ĐẢNG KÝ                |                  |               |                 |                    |   |
|---------------------------------|------------------|---------------|-----------------|--------------------|---|
|                                 |                  |               |                 |                    |   |
| Mà cơ số                        |                  |               | Tên co số KCB " |                    |   |
| Tinh/TP * Thành phố Hà Nội (01) |                  |               | Quân.'Huyên     | Quản Ba Đỉnh (001) | + |
| Người liên hê                   |                  |               | £ia chỉ *       |                    |   |
| Email *                         |                  |               | Số đến thoa 👌   |                    |   |
| CQ quản lý *                    |                  | $\sim 2^{-1}$ | Ngày tao mẫu    | 12/12/2022         |   |
| Giẩy phép HĐ *                  |                  |               | Ngà; cấp GP     |                    | - |
| Nguồi đại diễn 🐃                |                  |               | Chức vụ *       |                    |   |
| Số đi đông 7                    |                  |               | Noinhán         |                    |   |
| File định kem * Them file       |                  |               |                 |                    |   |
|                                 |                  |               |                 |                    |   |
|                                 | 🖽 Để nghị cấn mà | 121           | Duan lai        |                    |   |

Trong đó:

khỏe

+ Người liên hệ: Họ tên của người liên hệ.

+ Địa chỉ: Địa chỉ liên hệ của cơ sở KCB.

+ Email: Tài khoản thư điện tử liên hệ.

+ Số điện thoại: Điện thoại liên hệ.

+ Cơ quan chủ quản: Đơn vị thực hiện phê duyệt quyền cấp Giấy khám sức khỏe.

+ Giấy phép HĐ: Số của giấy phép hoạt động

+ Ngày cấp GP: Ngày cấp giấy phép hoạt động.

+ Người đại diện: Họ tên người đại diện theo pháp luật.

+ Chức vụ: Chức vụ của người đại diện.

+ Số di động: Số điện thoại di động của người đại diện.

+ Văn bản gửi kèm: Gửi kèm các văn bản có liên quan (nếu có), không bắt buộc.

- Bước 5. Chọn Đề nghị cấp mã. Nếu Cơ quan chủ quản từ chối sẽ thông báo lý do vào email của cơ sở KCB đã khai báo ở Bước 4.

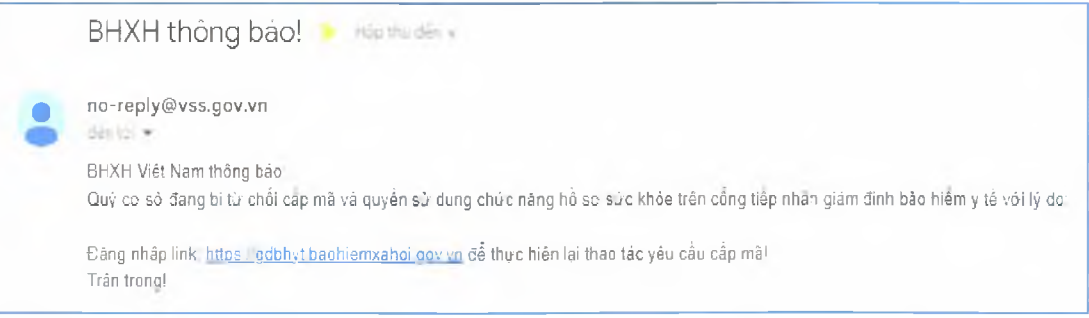

Nếu Cơ quan chủ quản phê duyệt, Cổng PIS sẽ gửi tài khoản và mật khẩu vào email của cơ sở KCB đã khai báo ở **Bước 4**.

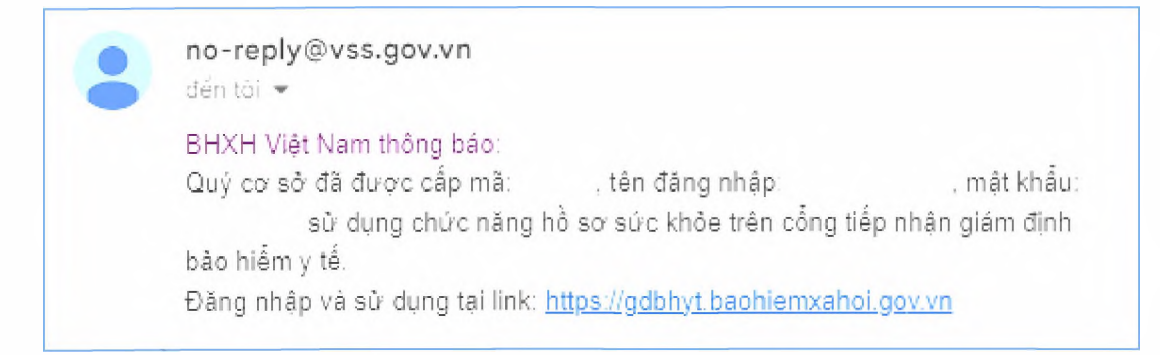

## 2. Đăng ký chứng thư số

- **Bước 1.** Đăng nhập Cổng tiếp nhận dữ liệu Hệ thống thông tin giám định BHYT (PIS) tại địa chỉ <u>https://gdbhyt.baohiemxahoi.gov.vn</u> bằng **tài khoản và mật khẩu** đã được Bảo hiểm xã hội Việt Nam cấp.

- Bước 2. Chọn Danh mục -> chọn Danh mục tại CSKCB -> chọn Danh mục khác tại CSKCB ->chọn Danh mục chứng thư số

| <br> |          |         |        |             |               |
|------|----------|---------|--------|-------------|---------------|
| 204  | The sign | (Kraja) | 199.01 | Sincharpher | for young the |
|      |          | ine a   |        |             |               |

- Bước 3: Chon dễ bổ sung

để bổ sung thông tin chứng thư số

- Bước 4: Cập nhật thông tin chứng thư số

| Hiêu lực ≛: |                           |                                       |
|-------------|---------------------------|---------------------------------------|
| - Đến ngà;  |                           | -                                     |
|             |                           |                                       |
|             |                           |                                       |
|             |                           |                                       |
|             | Câp nhật                  | 🗙 Tró ta                              |
|             |                           |                                       |
|             | Hiểu lực *:<br>⊸ Đến ngày | ⊢iêu lực *:<br>- Đến ngày<br>Cập nhật |

# 3. Phê duyệt tài khoản đăng ký cấp Giấy khám sức khỏe

- Bước 1. Đăng nhập Cổng tiếp nhận dữ liệu Hệ thống thông tin giám định BHYT (PIS) tại địa chỉ <u>https://gdbhyt.baohiemxahoi.gov.vn</u> bằng **tài khoản và mật khẩu** đã được Bảo hiểm xã hội Việt Nam cấp.

 Bước 2. Chọn Quản trị hệ thống -> chọn Phê duyệt đăng ký cấp quyền sử dụng hồ sơ sức khỏe.

- Bước 3. Chọn dòng thông tin cơ sở KCB cần phê duyệt.

| Sở y tế. | 00 - Bộ Y Tế |      |        | <ul> <li>Từ ngày yêu cầu 12/11/</li> </ul> | 2022           | - Géningày 12/12/2<br>Q Tim kiém 🛃 Duyét 🥡 | 922<br>😦 Từ chối |            |             |             |              |
|----------|--------------|------|--------|--------------------------------------------|----------------|--------------------------------------------|------------------|------------|-------------|-------------|--------------|
| STT      | Mã CS        |      | Tên CS | Giấy phép                                  | Người đại diện | Người liên hệ                              | Địa chỉ          | Emeil      | SET or quan | SÐT cá nhân | Tệp định kêm |
|          |              | T    |        |                                            |                |                                            |                  | Romal com  | 0000        | 7           | Developed    |
| 2        | 01418        | ABCD |        | 17                                         |                |                                            |                  | gmail.com  | 0909        | 0989        | Download     |
| 3        |              | даа  |        |                                            |                |                                            |                  | @gmail.com | 0909        | 0989        | Download     |
|          |              |      |        |                                            |                |                                            |                  |            |             |             |              |
|          |              |      |        |                                            |                |                                            |                  |            |             |             |              |
|          |              |      |        |                                            |                |                                            |                  |            |             |             |              |
|          |              |      |        |                                            |                |                                            |                  |            |             |             |              |

- Bước 4. Chọn Phê duyệt/Từ chối

## 4. Danh sách giấy khám sức khỏe

- Bước 1. Đăng nhập Cổng tiếp nhận dữ liệu Hệ thống thông tin giám định BHYT (PIS) tại địa chỉ <u>https://gdbhyt.baohiemxahoi.gov.vn</u> bằng **tài khoản và mật khẩu** đã được Bảo hiểm xã hội Việt Nam cấp.

- Bước 2. Chọn Hồ sơ sức khỏe -> chọn Danh sách giấy khám sức khỏe Màn hình sẽ hiển thị ra như sau:

| Finh frang xử ()  | ⊤ái ¢á        | • Ket li | ian Tát cá          | - T                | rang thai loi Tắt cả | +                  |          |          |   |
|-------------------|---------------|----------|---------------------|--------------------|----------------------|--------------------|----------|----------|---|
| dgày khắm         | in a start se | - Tran   | p thai xý số Tất cả |                    |                      |                    |          |          |   |
| CMND/CCCD/Số P    | ASSPORT ::    |          | 12-5-00-1-1* Press  |                    |                      |                    |          |          |   |
| đă gia dich(UUID) |               |          | ta na anti-anti-a   | acabitis inclusion |                      |                    |          |          |   |
|                   |               |          |                     | - Takén            |                      |                    |          |          |   |
|                   |               |          |                     |                    |                      |                    |          |          |   |
| π                 | Số giấy khảm  | Kết lướn | Hotén               | Ngày sinh          | Giới tính            | CMND/CCCD/PASSPORT | Ngáy cấp | Neti cấp |   |
|                   |               |          |                     |                    |                      |                    |          |          | - |
|                   |               |          |                     |                    |                      |                    |          |          |   |
|                   |               |          |                     |                    |                      |                    |          |          |   |
|                   |               |          |                     |                    |                      |                    |          |          |   |
|                   |               |          |                     |                    |                      |                    |          |          |   |
|                   |               |          |                     |                    |                      |                    |          |          |   |
|                   |               |          |                     |                    |                      |                    |          |          |   |
|                   |               |          |                     |                    |                      |                    |          |          |   |
|                   |               |          |                     |                    |                      |                    |          |          |   |
|                   |               |          |                     |                    |                      |                    |          |          |   |
|                   |               |          |                     |                    |                      |                    |          |          |   |
|                   |               |          |                     |                    |                      |                    |          |          |   |
|                   |               |          |                     |                    |                      |                    |          |          |   |
|                   |               |          |                     |                    |                      |                    |          |          |   |
|                   |               |          |                     |                    |                      |                    |          |          |   |
|                   |               |          |                     |                    |                      |                    |          |          |   |
|                   |               |          |                     |                    |                      |                    |          |          |   |
|                   |               |          |                     |                    |                      |                    |          |          |   |
|                   |               |          |                     |                    |                      |                    |          |          |   |
|                   |               |          |                     |                    |                      |                    |          |          |   |
|                   |               |          |                     |                    |                      |                    |          |          |   |
|                   |               |          |                     |                    |                      |                    |          |          |   |
|                   |               |          |                     |                    |                      |                    |          |          |   |
|                   |               |          |                     |                    |                      |                    |          |          |   |
|                   |               |          |                     |                    |                      |                    |          |          |   |
|                   |               |          |                     |                    |                      |                    |          |          |   |
|                   |               |          |                     |                    |                      |                    |          |          |   |
|                   |               |          |                     |                    |                      |                    |          |          |   |
|                   |               |          |                     |                    |                      |                    |          |          |   |
|                   |               |          |                     |                    |                      |                    |          |          |   |
| áv lôna sö o      |               |          |                     |                    |                      |                    |          |          |   |
| ây tông sô o      |               |          |                     |                    |                      |                    |          |          |   |
| ấy tổng số g      |               |          |                     |                    |                      |                    |          |          |   |
| έγ tông số ο έ    |               |          |                     |                    |                      |                    |          |          |   |

Chọn các trường cần tìm kiếm như sau:

- Tình trạng xử lý: Tất cả/Hệ thống đa tiếp nhận, đang chờ xử lý/Xử lý thành công/Xử lý thất bại

- Kết luận: Tất cả/(A0-1)Đủ điều kiện sức khỏe lái xe/(A0-2)Không đủ điều kiện sức khỏe lái xe/(A0-3)Đạt tiêu chuẩn sức khỏe lái xe, nhưng yêu cầu khám lại

- Trạng thái lỗi: Tất cả/Hồ sơ đúng/Hồ sơ lỗi
- Ngày khám: Ngày khám bệnh
- Trạng thái ký số: Tất cả/Sai cấu trúc/Không ký/Lỗi phát sinh/Ký đúng, nhưng chưa đăng ký chứng thư số/Ký đúng, sai serial/Ký sai
- CMND/CCCD/Số PASSPORT: CMND/CCCD/Số PASSPORT của người khám sức khỏe
- Mã giao dịch(UUID): do hệ thống sinh sau khi đẩy hồ sơ lên cổng

Nhấn vào biểu tượng area để tìm kiếm

Nhấn vào biểu tượng dễ vuất ra danh sách Giấy khám sức khỏe của cơ sở

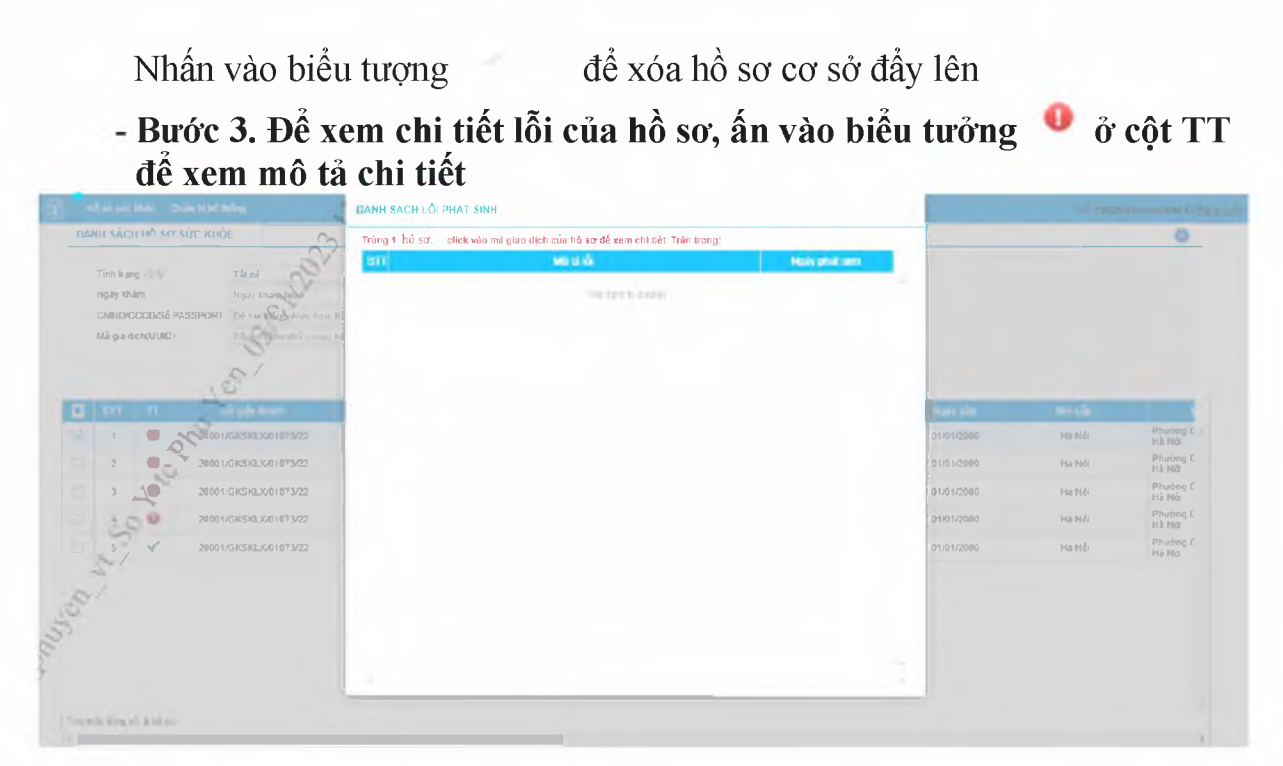

### PHŲ LỤC 2

# HƯỚNG DẪN TÍCH HỢP HÀM (API) GỬI DỮ LIỆU KHÁM SỨC KHỎE LÊN CỔNG TIẾP NHẬN DỮ LIỆU HỆ THỐNG THÔNG TIN GIÁM ĐỊNH BHYT

### I. API tích hợp giấy khám sức khỏe

1. API tra lưu giấy khám sức khỏe

#### Mục đích:

Để phần mềm HIS triển khai tại cơ sở y tế gửi dữ liệu khám sức khỏe lên Cổng tiếp nhận dữ liệu Hệ thống thông tin giám định BHYT

#### **Method: POST**

URL : https://egw.baohiemxahoi.gov.vn/api/hssk/gksk

#### Header:

Content-Type: application/json

Username: Username đăng nhập hệ thống được cống dữ liệu y tế cung cấp

Password: password của user được hệ thống cổng dữ liệu y tế cung cấp (Được mã hóa

#### MD5)

#### **Body:**

| <i>c</i> |                                                             |
|----------|-------------------------------------------------------------|
| i        | 1901, 100001/07/07/1 X/24001/001                            |
|          | "SO": "00001/GKSKLX/34001/20",                              |
|          | "HOIEN": "Nguyên Vẫn An",                                   |
|          | "GIOITINHVAL": "1",                                         |
|          | "NGAYSINH": "21/05/1990",                                   |
|          | "DIACHITHUONGTRU": "Phường Giảng Võ-Quận Ba Đình-TP Hà Nội" |
|          | "MATINH_THUONGTRU": "93",                                   |
|          | "MAHUYEN_THUONGTRU": "93931",                               |
|          | "MAXA_THUONGTRU": "9393131344",                             |
|          | "SOCMND_PASSPORT": "12430987897",                           |
|          | "NGAYTHANGNAMCAPCMND": "01/02/2020",                        |
|          | "NOICAP": "Hà Nội",                                         |
|          | "IDBENHVIEN": "01924",                                      |
|          | "BENHVIEN": "Bênh viện nhiệt đới TW",                       |
|          | "NONGDOCON": "30",                                          |
|          | "DVINONGDOCON": "0",                                        |
|          | "MATUY": "1",                                               |
|          | "NGAYKETLUAN": "06/02/2020",                                |
|          | "BACSYKETLUAN": "Phạm Hồng Vân",                            |
|          | "KETLUAN": "A1-0 ",                                         |
|          | "HANGBANGLAI": "A1",                                        |
|          | "NGAYKHAMLAI": "01/02/2020",                                |
|          | "LYDO": "Lý do sức khỏe không đạt",                         |
|          |                                                             |

"TINHTRANGBENH": "tình trạng bệnh tật hiện tại",

"STATE": "EDIT",

"SIGNDATA": "PD94bWwgdmVvc2lvbj0iMS4wIiBlbmNvZGluZz0iVVRGLTgiPz48REFUQT48SEVBREVSPjxT aWduZWRDOT48U2lnbmF0dXJIIHhtbG5zPSJodHRwOi8vd3d3LnczLm9vZv8vMDAwLzA5L3htbGRzaWcjIiBJZ D0ic2lnaWOiPjxTaWduZWRJbmZvPjxDYW5vbmljYWxpemF0aW9uTWV0aG9kIEFsZ29vaXRobT0iaHR0cDov L3d3dy53My5vcmcvVFIvMjAwMS9SRUMteG1sLWMxNG4tMjAwMTAzMTUiLz48U2lnbmF0dXJITWV0aG9kI EFsZ29vaXRobT0iaHR0cDovL3d3dv53Mv5vcmcvMiAwMC8wOS94bWxkc2lnI3JzYS1zaGExIi8+PFJIZmVvZW 5jZSBVUkk9IiI+PFRvYW5zZm9vbXM+PFRvYW5zZm9vbSBBbGdvcml0aG09Imh0dHA6Lv93d3cudzMub3JnLz IwMDAvMDkveG1sZHNpZvNlbnZlbG9wZWOtc2lnbmF0dXJIIi8+PC9UcmFuc2Zvcm1zPixEaWdlc3RNZXRob2 OgOWxnb3JpdGhtPSJodHRwOi8vd3d3LnczLm9vZv8vMDAwLzA5L3htbGRzaWcjc2hhMSIvPixEaWdlc3RWY Wx1ZT56OXlzUEpuazlBSURxRWl1WTg0a2V6Y3N4SGc9PC9EaWdlc3RWYWx1ZT48L1JlZmVyZW5jZT48L1 NpZ25lZEluZm8+PFNpZ25hdHVyZVZhbHVlPmFqcFBzb3FZMzZnSGNvTjA2M0hsdDZaTmdnNDE1bmhwdXY 3NjNUTzYreis5Wm5MckZvRHJUZklZMUR0SnFwNVVsYWM1M3N6clFqQlI2cWpBZSs0eFFTWGRndDFETz UwbUpUZ0FLREFERTh0YnNYZ2tjTDhNd2VudnU2cUtZdnYvVVhLU2wzaUora2RRaDRYT0NIRnhhZXdFemV zRkdDNStCVjRxVGdmbUFrWT08L1NpZ25hdHVvZVZhbHVlPjxLZXIJbmZvPjxLZXIWYWx1ZT48UINBS2V5 XSzk2TlBkaWxuVThVako0MkZvVHIwWEt5dU12YWMzc0xOUUc5cm1GV0hGMEVoZmN3TzJVNDRnZGZo MDdUOUh1bW02UWFpT2tDOWpOL0RYRHJvVmt1WE1YQ3IJYkNGMUFyZGs2YU9QZDFuN0l6TXZtYWFK SFh2RklnMUpsa2hNPTwvTW9kdWx1cz48RXhwb25lbnQ+OVFBQjwvRXhwb25lbnQ+PC9SU0FLZXIWYWx1Z T48L0tleVZhbHVIPjxYNTA5RGF0YT48WDUwOVN1YmpIY3ROYW11PIVJRD1DTU5E0jExMjIzMzQ0NTU2 Nic3MiIvMiIsO049Vu+/vSBUP04gTD9DIC0gVEVTVCxMPTA4ID8/P25nIEivv71uZvBWPz9uZ1wsIFROIFRET SxTVD1C77+9TkggRD8/TkcsQz1WTjwvWDUwOVN1YmpIY3ROYW1lPjxYNTA5Q2VydGlmaWNhdGU+TUIJ URCcE1Rc3dDUVIEVIFRR0V3SldUakVUTUJFR0ExVUVDaE1LVms1UVZDOkhibTkxY0RFZU1Cd0dBMVVF Q3hNVlZrNVFWQzFEUVNCVWNuVnpkQ0JPWlhSM2IzSnJNU1V3SXdZRFZRUURFeHhXVGxCVUIFTmxjblJ wWm1sallYUnBiMjRnUVhWMGFHOXlhWFI1TUI0WERURTVNVEl4TmpBMk5EY3dNRm9YRFRJd01ETXhO akEyTkRjd01Gb3dnWjB4Q3pBSkJnTlZCQVlUQWxaT01SWXdGQVlEVlFRSURBMUN3NHhPU0NCRXhxL0dv RTVITVNzd0tRWURWUVFIRENJd09DREVrY2F3NGJ1ZGJtY2dTTU81Ym1jZ1ZzYXd4cUZ1Wn13Z1ZGOWd WRVJOTVI4d0hRWURWUVFEREJaV3c1VWdWT0c2cEU0Z1RPRzdzRU1nTFNCVVJWTIVNU2d3SmdZS0NaWUVFEREJaV3c1VWdWT0c2cEU0Z1RPRzdzRU1nTFNCVVJWTIVNU2d3SmdZS0NaWUVFEREJaV3c1VWdWT0c2cEU0Z1RPRzdzRU1nTFNCVVJWTIVNU2d3SmdZS0NaWUVFEREJaV3c1VWdWT0c2cEU0Z1RPRzdzRU1nTFNCVVJWTIVNU2d3SmdZS0NaWUVFEREJaV3c1VWdWT0c2cEU0Z1RPRzdzRU1nTFNCVVJWTIVNU2d3SmdZS0NaWUVFEREJaV3c1VWdWT0c2cEU0Z1RPRzdzRU1nTFNCVVJWTIVNU2d3SmdZS0NaWUVFEREJaV3c1VWdWT0c2cEU0Z1RPRzdzRU1nTFNCVVJWTIVNU2d3SmdZS0NaWUVFEREJaV3c1VWdWT0c2cEU0Z1RPRzdzRU1nTFNCVVJWTIVNU2d3SmdZS0NaWUVFEREJaV3c1VWdWT0c2cEU0Z1RPRzdzRU1nTFNCVVJWTIVNU2d3SmdZS0NaWUVFEREJaV3c1VWdWT0c2cEU0Z1RPRzdzRU1nTFNCVVJWTIVNU2d3SmdZS0NaWUVFEREJaV3c1VWdWT0c2cEU0Z1RPRzdzRU1nTFNCVVJWTIVNU2d3SmdZS0NaWUVFEREJAV3VVNJYiNEUUVCOVFVOUE0R05BRENCaVFLOmdRRE1TOVBLU1JZcXc2N1JIR0IIUkE3ZXVabFMrVnRLODO wUjdEK1p3KzZWL2NOWXIzbzA5MktXZFR4U01uallXaE92UmNySzR5OXB6ZXdzMUFiMnVZVlljWFFTTjl6 QTdaVGppQjErUFR0UDBlNmFicEJxSTZRTDJNMzhOY091aFdTNWN4Y0xJaHNJWFVDdDJUcG800TNXZnN qTXkrWnBva2RIOFVbRFVtV1NFd0lEOVFBOm80SUJ2akNDOWJvd2NBWUILd1lCOlFVSEFRRUVaREJpTUR dOaExtTmxjakFzQmdnckJnRUZCUWN3QVIZZ2FIUjBjRG92TDI5amMzQXVkbTV3ZEMxallTNTJiaTl5WlhOd2 IvNWtaWEI3SFFZRFZSME9CQllFRk0vVmpaRTRQYkNCQmlwVHZXbDhIL013UHU2Qk1Bd0dBMVVkRXdF Oi93UUNNOUF3SHdZRFZSMGpCOmd3Rm9BVUJtbkExZFVDaWhXTlJuM3BmT0pvO2xXc2FxOHdhOVIEVII wZ0JHRXdYekJkQmc0ckJnRUVBWUh0QXdFOkF3RUVBekJMTUNJR0NDc0dBUVVGQndJQ01CWWVGQUJ ROUVrOVJBOXRBRkFBVWdBdEFERUFMZ0F3TUNVR0NDc0dBUVVGOndJOkZobG9kSFJ3T2k4dmNIVm1 Mblp1Y0hRdFkyRXVkbTR2Y25CaE1ERUdBMVVkSHdRcU1DZ3dKcUFrb0NLR0lHaDBkSEE2THk5amNtd3VFrb0NLR0lHaDBkSEE2THk5amNtd3VFrb0NLR0lHaDBkSEE2Thk5amNtd3VFrb0NLR0lHaDBkSEE2Thk5amNtd3VFrb0NLR0lHaDBkSEE2Thk5amNtd3VFrb0NLR0lHaDBkSEE2Thk5amNtd3VFrb0NLR0lHaDBkSEE2Thk5amNtd3VFrb0NLR0lHaDBkSEE2Thk5amNtd3VFrb0NLR0lHaDBkSEE2Thk5amNtd3VFrb0NLR0lHaDBkSEE2Thk5amNtd3VFrb0NLR0lHaDBkSEE2Thk5amNtd3VFrb0NLR0LhaDbksEE2Thk5amNtd3VFrb0NLR0hADbk5amNtd3VFrb0NLR0hADbk5amNtd3VFrb0NLR0hADbk5amNtd3VFrb0NLR0hADbk5amNtd3VFrb0NLR0hADbk5amNtd3VFrb0NLR0hADbk5amNtd3VFrb0NLR0hADbk5amNtd3VFrb0NLR0hADbk5amNtd $kbTV3ZEMxallTNTJiaTkyYm5CMFkyRXVZM0pzTUE0R0ExVWREd0VCL3dRRUF3SUU4REFwQmdOVkhTVCParticle{2} and a standard a standard a$ UVJakFnQmdnckJnRUZCUWNEQWdZSUt3WUJCUVVIQXdRR0Npc0dBUVFCZ2pjS0F3d3dJQVIEVIIwUkJCa 3dGNEVWYkhWakxuWnZRR0psWTJGdFpYZ3VZMj10TG5adU1BMEdDU3FHU0liM0RRRUJCUVVBQTRJQ0 FROXBkUv81MUg2V2hTOFIzS1VvdnIzb3JaOFhjVW1DSmZQavs4UXVTdmJxO0ptMktaN3ovTFdIQ2huVk9EU UJyUjdXWXI0ZHhKakNTYjN2SkEwWEF3bWVGbTJKWExUYjUySWNaQTQvM01VbjhjSy85MHdXQkhGK01 LTThaaTJQSk5HWERIMIZzM1duRGxCODVrMEFCTktvQXBmY0x3bHJrS2lDd3FaOEZ1cnV3OURjSVYzOWV jV0tRa2JzOWNuNlo4TGV5VlpzSUNOQ3c4UWRXMkpveUFVejFDWVJaUFd2SWxZaThFcjlESG5TVnhpZ2hH MFdlcExkS3kyZzZHRzZ1M0tzOndYYU5IamVSYWNkVmpvL1NUcERkak5TMnFSRGNCZ0JISGFqSDFwZ1U2 emlrQXF3bHBaUUkwenRuWjRkVjBodnVGV1o0VU5KRXIGOHAwcFhvS3dqODhlUm83L09TQThja1Y1bXBH zWE5FNIRJOVhWZTFWZUZJWXRrR0ZFU0s5bHIQRHVuWVBQSDUyaEpTalJYNmNQays0RIZkZEV3WnF5b XZxa3FZVTJpUEZZcEN2b3J1Mm5DMUtzaFQ0ZGNUQmtYSm9lejFuK3ISWGtvQVRZaTBTZld6TXl3ODFST1 Y5eWlEVnZWamJERksvQlVEUTdqZ2lhSlZoZzlTbmxmbFZmLzBiQkxzR3kvYmxlc2pmUG00V3JxaU9LcnB4eV FpeHI5eVJ0QUkyMkIwdHp0MGdGS2JWY29CbzBjRDNuN1J5K3FERWJSdHBNMXJuN0YwYWxWV2NSVGd zYURJSGx5NWtMU0JaNkZnbmdXY2FLVCtnPT08L1g1MDlDZXJ0aWZpY2F0ZT48L1g1MDlEYXRhPjwvS2V 5SW5mbz48T2JqZWN0PjxTaWduYXR1cmVQcm9wZXJ0aWVzIElkPSJwcm9pZCI+PFNpZ25hdHVyZVByb3Blc nR5IFRhcmdldD0iI3NpZ2lkIj48U2lnbmluZ1RpbWUgeG1sbnM9Imh0dHA6Ly9leGFtcGxlLm9yZy8jc2lnbmF0dX JIUHJvcGVvdGllcvI+MjAvMC0wMi0xNFQxMDo0Njo1MFo8L1NpZ25pbmdUaW1lPjwvU2lnbmF0dXJIUHJvcG VvdHk+PC9TaWduYXR1cmVQcm9wZXJ0aWVzPjwvT2JqZWN0PjwvU2lnbmF0dXJlPjwvU2lnbmVkQ0E+PC9I RUFERVI+PEJPRFk+PFNPPu+/vWRzPC9TTz48TkdBWUtIOU0+MDYvMDIvMjAvMDwvTkdBWUtIOU0+PEh PVEVOPkhURVNUIEJIMSAwNiAvPC9IT1RFTj48R0IPSVRJTkhWQUw+MTwvR0IPSVRJTkhWQUw+PFRVT 0k+MzA8L1RVT0k+PERJQUNISVRIVU9OR1RSVT5QaD8/bmcgR2k/bmcgRu+/vS1RdT9uIEJhID/vv71uaC1UU CBI77+9IE4/aTwvREIBO0hJVEhVT05HVFJVPixTT0NNTkRfUEFTU1BPUIO+MTI0MzwvU09DTU5EX1BBU1 NQT1JUPjxOR0FZVEhBTkdOQU1DQVA+MDEvMDIvMjAyMDwvTkdBWVRIQU5HTkFNQ0FQPjxOT0IDQV A+MzO1MjwvTk9JO0FOPjxIQU5HOkFOR0xBST5BMTwvSEFOR0JBTkdMOUk+PEIEQkVOSFZJRU4+MDE5 tFVExVQU4+77+9ZGY8L0tFVExVQU4+PEJBQ1NZS0VUTFVBTj7vv71kPC9CQUNTWUtFVExVQU4+PFNU QVRFPkVESVQ8L1NUQVRFPiA8L0JPRFk+PC9EQVRBPg=="}

#### **Response:**

a. Thành công:

```
"MSG_TEXT": "Gửi dữ liệu Giấy khám sức khỏe Thành công",
"MSG_STATE": "1",
"IDBENHVIEN": "01924",
"SO": "01.924.LX.20.00037",
"UUID": "80200aca-bc7b-4cc0-a9d2-e60697e9c2fa",
"BENHVIEN": "bênh viện nhiệt đới TW"
```

b. Không thành công :

ł

```
"MSG_TEXT": "Số giấy khám sức khỏe đã tồn tại",
"MSG_STATE": "0"
```

2. Cấu trúc dữ liệu

Cấu trúc bảng dữ liệu

3

| COLUMN_NAME | ТҮРЕ     | ALLOW_NULL | LENGTH | COMMENTS                      |
|-------------|----------|------------|--------|-------------------------------|
| SO          | VARCHAR2 |            | 20     | Số giấy khám: Đặt theo quy    |
|             |          |            |        | tắc: 5 Số thứ tự khám tự tăng |
|             |          |            |        | /GKSKLX/ Mã CSKCB/ Năm        |

|                   |          |   |     | (XX). (Ví dụ<br>00001/GKSKLX/34001/20)                                                       |
|-------------------|----------|---|-----|----------------------------------------------------------------------------------------------|
| NGAYKHAM          | VARCHAR2 |   | 10  | Ngày khám (dd/MM/yyyy)                                                                       |
| HOTEN             | VARCHAR2 |   | 255 | Họ tên người khám                                                                            |
| GIOITINH          | VARCHAR2 |   | 20  | Giới tính (0: Nam, 1: Nữ)                                                                    |
| NGAYSINH          | VARCHAR2 |   | 10  | Ngày sinh (dd/MM/yyyy)                                                                       |
| DIACHITHUONGTRU   | VARCHAR2 | x | 255 | Địa chỉ thường trú                                                                           |
| MATINH_THUONGTRU  | VARCHAR2 |   | 10  | Mã tỉnh thường trú (theo mã<br>Tổng cục thống kẻ)                                            |
| MAHUYEN_THUONGTRU | VARCHAR2 | x | 10  | Mã huyện thường trú (theo mã<br>Tổng cục thống kê)                                           |
| MAXA_THUONGTRU    | VARCHAR2 | X | 10  | Mã xã thường trú (theo mã<br>Tông cục thống kê)                                              |
| SOCMND_PASSPORT   | VARCHAR2 |   | 12  | Số CCCD/CMND/Hộ chiếu                                                                        |
| NGAYTHANGNAMCAP   | VARCHAR2 |   | 10  | Ngày tháng năm cấp<br>(dd/MM/yyyy)                                                           |
| NOICAP            | VARCHAR2 |   | 30  | Νσί cấp                                                                                      |
| HANGBANGLAI       | VARCHAR2 |   | 10  | Hạng bằng lái                                                                                |
| IDBENHVIEN        | VARCHAR2 |   | 255 | Mã CSYT theo mã bảo hiểm                                                                     |
| BENHVIEN          | VARCHAR2 |   | 255 | Tên Bệnh viện                                                                                |
| NGAYKETLUAN       | VARCHAR2 |   | 10  | Ngày khám (dd/MM/yyyy)                                                                       |
| NONGDOCON         | NUMBER   | X |     | Kết quả nồng độ cồn của<br>người đi khám                                                     |
| DVINONGDOCON      | VARCHAR2 | x | 1   | Đơn vị nồng độ cồn của người<br>đi khám:<br>0: miligam/100ml máu<br>1: miligam/1 lít khí thở |
| MATUY             | VARCHAR2 | x | 1   | Kết quả xét nghiệm ma túy của<br>người đi khám :<br>0: Âm tính<br>1: Dương tính              |
| BACSYKETLUAN      | VARCHAR2 |   | 255 | Tên Bác sỹ kết luận                                                                          |

| KETLUAN       | VARCHAR2 |   | 10   | Kết luận của Bác sĩ theo mã<br><b>A0-1 (:</b> Đủ điều kiện sức khoe<br>lái xe hạng)<br><b>A0-2 (:</b> Không đủ điều kiện<br>sức khỏe lái xe hạng)<br><b>A0-3(:</b> Đạt tiêu chuẩn sức khoe<br>lái xe hạngnhưng yêu<br>cầu khám lại (ghi cụ thể thời<br>gian khám lai)) |
|---------------|----------|---|------|----------------------------------------------------------------------------------------------------|
| NGAYKHAMLAI   | VARCHAR2 | X | 10   | Ngày khám lại nếu có yêu<br>cầu(dd/MM/yyyy)                                                                                                    |
| LYDO          | VARCHAR2 | x | 255  | Lý do sức khỏe không đạt                                                                                                    |
| TINHTRANGBENH | VARCHAR2 | x | 255  | Tình trạng bệnh tật hiện tại.<br>Trong trường họp nếu có bệnh<br>ghi cụ thể theo từng chuyên<br>khoa( ví dụ mất 01 ngón tay<br>của bàn tay phải. mất 1 mắt<br>trái)                                                                                                    |
| STATE         | VARCHAR2 |   | 5    | Trạng thái giấy khám sức khỏe<br>(EDIT/ADD)                                                                                                    |
| SIGNDATA      | CLOB     | X | 4000 | Dữ liệu kí số ( <b>Mô tả tại mục</b><br>III)                                                                                                    |

#### II. MÔ TẢ DỮ LIỆU XML KÝ SỐ SIGNDATA

- SIGNDATA là dữ liệu Hash thông tin ký số của file XML chứa dữ liệu thông tin giấy khám sức khỏe.

# **Bước 1.** Tạo Cấu trúc XML thông tin giấy khá sức khỏe như sau <?xml version="1.0" encoding="UTF-8"?>

15

<NOICAP>...</NOICAP> <ECITIZENCODE>...</ECITIZENCODE> <MOBILE>..</MOBILE> <EMAIL>..</EMAIL> <DIACHITHUONGTRU>...</DIACHITHUONGTRU> <matinh thuongtru >...</matinh thuongtru > <mahuyen thuongtru >...</mahuyen thuongtru > <maxa thuongtru>...</maxa thuongtru> <NONGDOCON >...</ NONGDOCON > <DVINONGDOCON>...</DVINONGDOCON> < MATUY>...</MATUY> <KETLUAN>...</KETLUAN> <HANGBANGLAI>...</HANGBANGLAI> <NGAYKETLUAN>..</NGAYKETLUAN> <BACSYKETLUAN>..</BACSYKETLUAN> <NGAYKHAMLAI>..</NGAYKHAMLAI> < LYDO >..</ LYDO >

< TINHTRANGBENH >..</ TINHTRANGBENH > </re>

Mô tả trường thẻ dữ liệu:

| Thẻ               | DATA_TYPE | DATA_LENGTH | COMMENTS                          |
|-------------------|-----------|-------------|-----------------------------------|
| UUID              |           |             | Đê trống                          |
| CREATEDDATE       |           |             | Đề trống                          |
| USERCREATE        |           |             | Đê trống                          |
| STATUS            |           |             | Đê trống                          |
| STATUS            |           |             | Đê trống                          |
| ACTION            | VARCHAR2  | 20          | Số giấy khám: Đặt theo quy tắc Mã |
|                   |           |             | CSKCB + LX + Năm (XX)+ 5 Số thứ   |
|                   |           |             | tự khám tự tăng. (Ví dụ           |
|                   |           |             | 34.001.LX.20.000001)              |
| NGAYKHAM          | VARCHAR2  | 10          | Ngày khám(dd/MM/yyyy)             |
| HOTEN             | VARCHAR2  | 255         | Họ tên người khám                 |
| GIOITINH          | VARCHAR2  | 20          | Giới tính (0: Nam, 1: Nữ)         |
| NGAYSINH          | VARCHAR2  | 10          | Ngày sinh(dd/MM/yyyy)             |
| DIACHITHUONGTRU   | VARCHAR2  | 255         | Địa chỉ thường trú                |
| MATINH_THUONGTRU  | VARCHAR2  | 10          | Mã tỉnh thường trú                |
| MAHUYEN_THUONGTRU | VARCHAR2  | 10          | Mã huyện thường trú               |
| MAXA_THUONGTRU    | VARCHAR2  | 10          | Mã xã thường trú                  |
| SOCMND_PASSPORT   | VARCHAR2  | 12          | Số CMND/CCCD/Hộ chiếu             |
| NGAYTHANGNAMCAP   | VARCHAR2  | 10          | Ngày tháng năm cấp                |
|                   |           |             | CMND/CCCD/Hộ                      |
|                   |           |             | chiếu(dd/MM/yyyy)                 |
| NOICAP            | VARCHAR2  | 30          | Nơi cấp                           |

| HANGBANGLAI   | VARCHAR2 | 10  | Hạng bằng lái                        |
|---------------|----------|-----|--------------------------------------|
| IDBENHVIEN    | VARCHAR2 | 255 | Mã CSYT theo mã bảo hiểm             |
| BENHVIEN      | VARCHAR2 | 255 | Tên Bệnh viện                        |
| NONGDOCON     | NUMBER   |     | Kết quả nồng độ cồn của người đi     |
|               |          |     | khám                                 |
| DVINONGDOCON  | VARCHAR2 | 1   | Đơn vị nồng độ cồn của người đi      |
|               |          |     | khám:                                |
|               |          |     | 0:miligam/100ml máu                  |
|               |          |     | l:miligam/l lít khí thơ              |
| MATUY         | VARCHAR2 | 1   | Kết quả xét nghiệm ma túy của người  |
|               |          |     | đi khám :                            |
|               |          |     | 0:Âm tính                            |
|               |          |     | l:Duong tính                         |
| NGAYKETLUAN   | VARCHAR2 | 10  | Ngày khám(dd/MM/yyyy)                |
| BACSYKETLUAN  | VARCHAR2 | 255 | Tên Bác sỹ kết luận                  |
| KETLUAN       | VARCHAR2 | 10  | Kết luận của Bác sĩ theo mã          |
|               |          |     | A0-1 (: Đủ điều kiện sức khoe lái xe |
|               |          |     | hạng)                                |
|               |          |     | A0-2 (:Không đủ điều kiện sức khỏe   |
|               |          |     | lái xe hạng)                         |
|               |          |     | A0-3(:Đạt tiêu chuẩn sức khỏe lái xe |
|               |          |     | hangnhưng yêu cầu khám lai           |
|               |          |     | (ghi cu thể thời gian khám lại))     |
| NGAYKHAMLAI   | VARCHAR2 | 10  | Ngày khám lại nếu có yêu             |
|               |          |     | cầu(dd/MM/yyyy)                      |
| LYDO          | VARCHAR2 | 255 | Lý do sức khoe không đạt             |
| TINHTRANGBENH | VARCHAR2 | 255 | Tình trạng bệnh tật hiện tại         |

**Bước 2:** Ký số file XML đã tạo, sau khi ký số dữ liệu XML sẽ có dạng <?xml version="1.0" encoding="UTF-8"?>

<root>

<UUID> </UUID> <CREATEDDATE /> <USERCREATE /> <STATUS>..</STATUS> <ACTION /> <SO>....</SO> <HOTEN>...</HOTEN> < NGAYSINH >...</NGAYSINH > <GIOITINHVAL>...</GIOITINHVAL> <SOCMND\_PASSPORT>...</SOCMND\_PASSPORT> <NGAYTHANGNAMCAPCMD>...</NGAYTHANGNAMCAP> <NOICAP>...</NOICAP> <ECITIZENCODE>...</ECITIZENCODE>

<MOBILE>. </MOBILE> <EMAIL>. </EMAIL> <DIACHITHUONGTRU>...</DIACHITHUONGTRU> < MATINH THUONGTRU >...</ MATINH THUONGTRU > < MAHUYEN THUONGTRU >...</ MAHUYEN THUONGTRU > < MAXA THUONGTRU >...</ MAXA THUONGTRU > <KETLUAN>...</KETLUAN> <HANGBANGLAI>...</HANGBANGLAI> <NGAYKETLUAN>..</NGAYKETLUAN> <BACSYKETLUAN>..</BACSYKETLUAN> <NGAYKHAMLAI>..</NGAYKHAMLAI> < LYDO >..</ LYDO >< TINHTRANGBENH >..</ TINHTRANGBENH > <Signature xmlns="http://www.w3.org/2000/09/xmldsig#"> <SignedInfo> <CanonicalizationMethod Algorithm="http://www.w3.org/TR/2001/REC-xml-c14n-20010315" /> <SignatureMethod Algorithm="http://www.w3.org/2000/09/xmldsig#rsa-sha1" /> <Reference URI=""> <Transforms> <Transform Algorithm="http://www.w3.org/2000/09/xmldsig#enveloped-signature" /> </Transforms> <DigestMethod Algorithm="http://www.w3.org/2000/09/xmldsig#shal" /> <DigestValue>....</DigestValue> </Reference> </SignedInfo> <SignatureValue>....</SignatureValue> <KeyInfo> <KeyValue> <RSAKeyValue> <Modulus>....</Modulus> <Exponent>...</Exponent> </RSAKeyValue> </KeyValue> <X509Data> <X509Certificate>....</X509Certificate> </X509Data> </KeyInfo> <Object> <SignatureProperties xmlns=""> <SignatureProperty Id="SigningTime" Target="signatureProperties">

```
<SigningTime>....</SigningTime>
</SignatureProperty>
</SignatureProperties>
</Object>
</Signature>
</root>
```

Chú ý: Khi thực hiện ký XML, Set giá trị thể <**Reference URI> rỗng.** 

```
Ví du XML đã được ký:
```

```
<?xml version="1.0" encoding="UTF-8"?>
<root>
   <UUID>4ef6b09b-ea5b-4091-aa8e-2c232c73eff6</UUID>
   <USERCREATE />
   <STATUS>1</STATUS>
   <ACTION />
   <BENHVIEN>Bệnh viện đa khoa tỉnh Thái Bình</BENHVIEN>
   <TENBACSYKETLUAN>Lê Thị Diệu Hiền</TENBACSYKETLUAN>
   <SO>00234/GKSKLX/34001/20</SO>
   <HOTEN>Nguyễn thị Lan</HOTEN>
   <NGAYSINH>20/10/1988</NGAYSINH>
   <SOCMND PASSPORT>0021312323</SOCMND PASSPORT>
   <NGAYTHANGNAMCAP>03/02/2020</NGAYTHANGNAMCAP>
   <NOICAP>Hà nội</NOICAP>
   <ECITIZENCODE />
   <MOBILE />
   <EMAIL />
   <DIACHITHUONGTRU>số 1</DIACHITHUONGTRU>
   <TINHTRANGBENH />
   <NONGDOCON>0</NONGDOCON>
   <NGAYKETLUAN>20/03/2020</NGAYKETLUAN>
   <LYDO />
   <NGAYKHAMLAI />
   <gioitinhval>1</gioitinhval>
   <MATINH THUONGTRU>80</MATINH THUONGTRU>
   <MAHUYEN THUONGTRU>80806</MAHUYEN THUONGTRU>
   <MAXA THUONGTRU>8080628108</MAXA THUONGTRU>
   <DVINONGDOCON>1</DVINONGDOCON>
   <MATUY>0</MATUY>
   <BACSYKETLUAN>Lê Thị Diệu Hiền</BACSYKETLUAN>
   <KETLUAN>A0-1</KETLUAN>
   <HANGBANGLAI>A1</HANGBANGLAI>
   <IDBENHVIEN>34001</IDBENHVIEN>
   <Signature xmlns="http://www.w3.org/2000/09/xmldsig#">
      <SignedInfo>
         <CanonicalizationMethod
Algorithm="http://www.w3.org/TR/2001/REC-xml-c14n-20010315" />
         <SignatureMethod
Algorithm="http://www.w3.org/2000/09/xmldsig#rsa-shal" />
         <Reference URI="">
            <Transforms>
               <Transform
Algorithm="http://www.w3.org/2000/09/xmldsig#enveloped-signature" />
            </Transforms>
            <DigestMethod
Algorithm="http://www.w3.org/2000/09/xmldsig#sha1" />
            <DigestValue>gqV8DtqVtEGUisyLT/WVAYKqnH4=</DigestValue>
         </Reference>
      </SignedInfo>
```

<SignatureValue>D6d+iOuuWhjPPvLQm3lLsKIWkIzTBy1xqL9ZnM+CckKtC6cCWlEdo ZbpBO/JSKlBpjKmRkDq3iNA++c6AIzQIABJkNugc4J1VzghfjQI0JLq+td5P+Ytd2WWSR ji94T92J32DbisPu3GWKMe3YxS6iSPvqlrV4w8Y4DhSm5IuQk=</SignatureValue>

<Modulus>585oDZo2z8JldbVWaVoWl/8dePZisb4a9qJfNmTxNorScrDMZIn/mQ0uVlcz On5toUhGjMk0SvIYyyxxDwuaFQScKBMoelGIUh1hitZltil4FLfXaJ/TCzQPPrgfIrZW4 rM1LiQydhYW9AysQaqrY8pLACqAq0AbfZR0I17T8MU=</Modulus> <Exponent>AQAB</Exponent>

```
</RSAKeyValue>
</KeyValue>
-
<X509Data>
```

<X509Certificate>MIIFlzCCA3+qAwIBAqIQVAEBAcxx7214X2Y01F7FUzANBqkqhkiG 9w0BAQUFADBpMQswCQYDVQQGEwJWTjETMBEGA1UEChMKVk5QVCBHcm91cDEeMBwGA1UEC xMVVk5QVC1DQSBUcnVzdCBOZXR3b3JrMSUwIwYDVQQDExxWT1BUIEN1cnRpZmljYXRpb2 4gQXV0aG9yaXR5MB4XDTE4MDcyNDA4NDIwMFoXDTE4MTAyNDIwNDIwMFowaTELMAkGA1U EBhMCVk4xEjAQBgNVBAgMCUjDgCBO4buYSTELMAkGA1UEBwwCQ0cxGTAXBgNVBAMMEELD gE4qVEjhu4ogQsONQ0gxHjAcBgoJkiaJk/IsZAEBDA5DTU5EOjExMjIzMzAzNjCBnzANB gkqhkiG9w0BAQEFAAOBjQAwgYkCgYEA585oDZo2z8JldbVWaVoWl/8dePZisb4a9qJfNm TxNorScrDMZIn/mQ0uVlcz0n5toUhGjMk0SvIYyyxxDwuaFQScKBMoelGIUh1hitZltil 4FLfXaJ/TCzQPPrqfIrZW4rM1LiQydhYW9AysQaqrY8pLACqAq0AbfZR0I17T8MUCAwEA AaOCAb0wggG5MHAGCCsGAQUFBwEBBGQwYjAyBggrBgEFBQcwAoYmaHR0cDovL3B1Yi52b nB0LWNhLnZuL2NlcnRzL3ZucHRjYS5jZXIwLAYIKwYBBQUHMAGGIGh0dHA6Ly9vY3NwLn ZucHQtY2Eudm4vcmVzcG9uZGVyMB0GA1UdDgQWBBTV3AAbfNFvqHZhIeKpNh++wToCSDA MBgNVHRMBAf8EAjAAMB8GA1UdIwQYMBaAFAZpwNXVAooVjUZ96XziaApVrGqvMGgGA1Ud IARhMF8wXQYOKwYBBAGB7QMBAQMBAwIwSzAiBggrBgEFBQcCAjAWHhQAUwBJAEQALQBQA FIALQAXAC4AMDAlBqqrBqEFBQcCARYZaHR0cDovL3B1Yi52bnB0LWNhLnZuL3JwYTAxBg NVHR8EKjAoMCagJKAihiBodHRwOi8vY3JsLnZucHQtY2Eudm4vdm5wdGNhLmNybDAOBgN VHO8BAf8EBAMCBPAwNAYDVR01BC0wKwYIKwYBBQUHAwIGCCsGAQUFBwMEBgorBgEEAYI3 CaMMBakahkiG9v8BAOUwFAYDVR0RBA0wC4EJMUB2bnB0LnZuMA0GCSqGSIb3D0EBBQUAA 4ICAOC3ojzPBw1VPXu12WMOvc3odVT9I3RnmGxQyoSF+jcvrXqJsieouxD/cz/THGAriD +bsWzmIf6h06531mHZRdLH1Ioz010MNVVUbH1+j4CpZyNToTeAV3mlySR5yQNe5boKnsy HaiOvT//8JEq21FQ12kZ1fUzPp37k917WM3ELXWpBbfmoS6nTB0jvo4MFgxJCNVTtZqqD szPVafmWh9Kw3ak2J7XM+44GsE3adlYMrh7e+YxFsRkFooKEr1bkod3cja9g9IOeNm/tK oCpHY9I0MhKhXFAjjhQZlcGzHNiISwmmLykvNVKa8eY+qAVfvkoTmWP2NGIhBquHzGMVq UcyD0XpuAdCg2UfVrmNoiFH7sQ3jnM7101oTFTLPJX1DqLUoG+EZ0niUpNpKRx3k6jqyH m/zIuXSkWIYHTB6RgVnP9pnZ+w5T8n9XwrV+8qNijqMGAtpw0enZFBnZdwIfQaxWaFFoR 9heqSkBk/cn8NB7ysnBp3sPhtTq5U8yIuD5rb0d0rBI/GJZs25BpjH+vJfoTc+GBoSi/k 4Vc5IiQuvWjygreh8ynpMX3HK22L253xJwk4jacSXNQGJxFNB+B53e91cYsy2MBxPzImY 3TXp8ZJ1V5pcAsyOAVptWVuXys3FLJIGp0EDFdGmxywTyAa6R5dHdI1dTmYXcuTS+YKw= =</X509Certificate>

```
</KeyInfo>

</KeyInfo>

</bject>

<SignatureProperties xmlns="">

<SignatureProperty Target="signatureProperties"

Id="SigningTime">

<SigningTime>2020-06-16T09:05:19Z</SigningTime>

</SignatureProperty>

</SignatureProperties>

</Object>

</root>
```

**Bước 3:** Sau khi có XML đã ký, mã hóa dưới dạng Base64 để đưa vào trường dữ liệu SIGNDATA

Phụ lục 03: Hướng dẫn nhập dữ liệu Giấy khám sức khỏe lái xe trên Hệ thống quản lý dữ liệu sinh tử của Bộ Y tế

(Ban hành kèm theo Công văn số /BYT-KCB ngày tháng năm 2022 của Bộ trưởng Bộ Y tế)

# **BỘ Y TẾ**

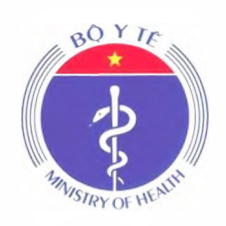

# TÀI LIỆU HƯỚNG DẫN SỬ DỤNG CHỨC NĂNG GIẤY KHÁM SỨC KHỎE LÁI XE HỆ THỐNG QUẢN LÝ DỮ LIỆU SINH TỬ BỘ Y TẾ Dành cho cơ sở khám chữa bệnh

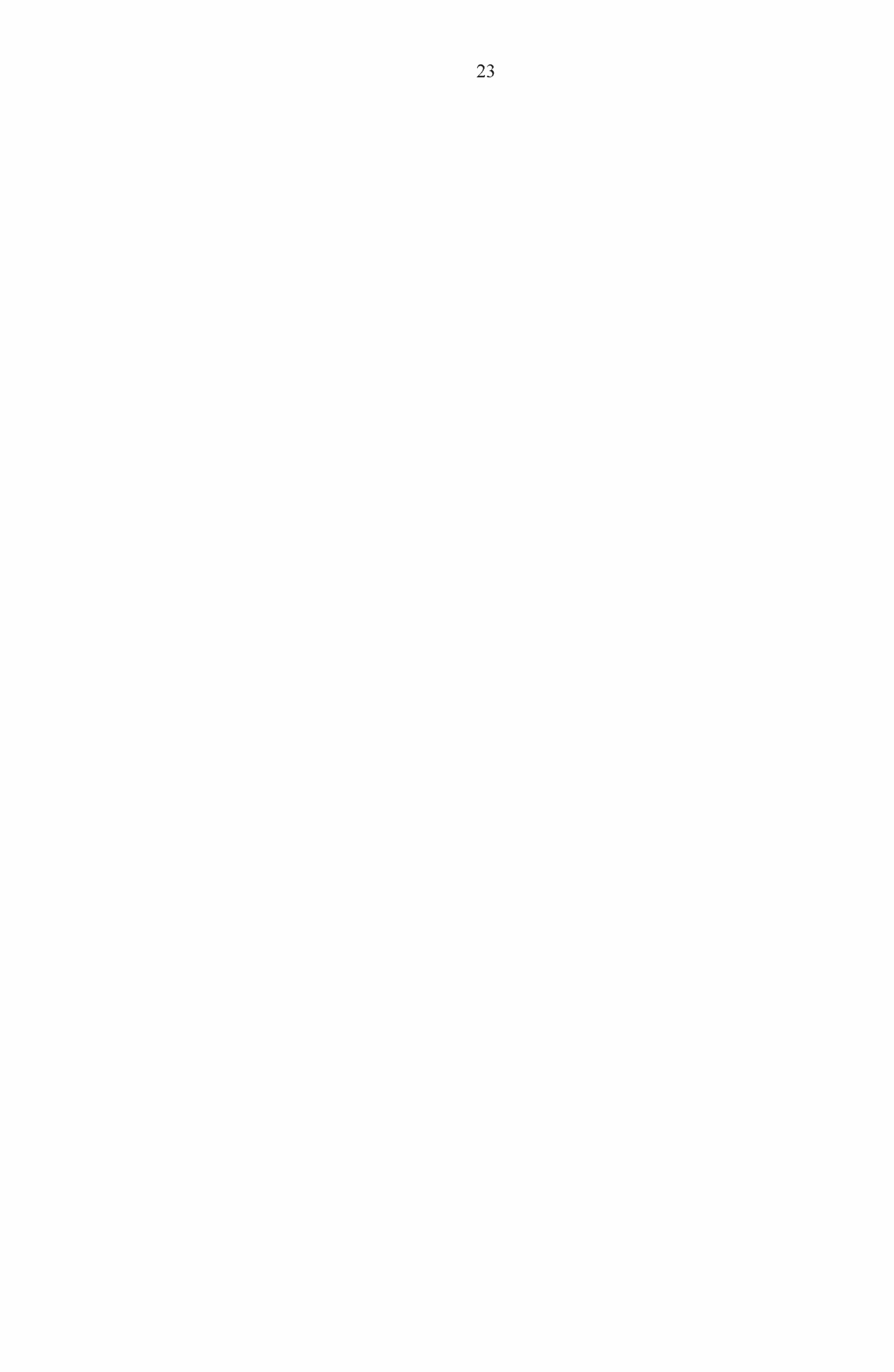

Quét mã QR bên dưới để tham gia nhóm <u>Zalo hỗ trơ Giấy khám sức</u> <u>khỏe lái xe</u>

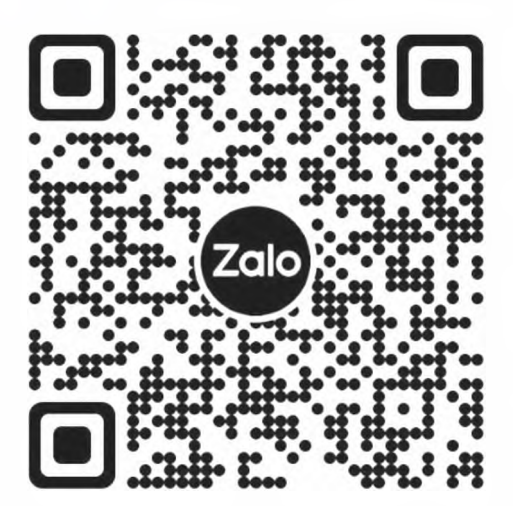

Quét mã QR bên dưới để nhận bản cập nhật Hướng dẫn nhập dữ liệu Giấy khám sức khỏe lái xe

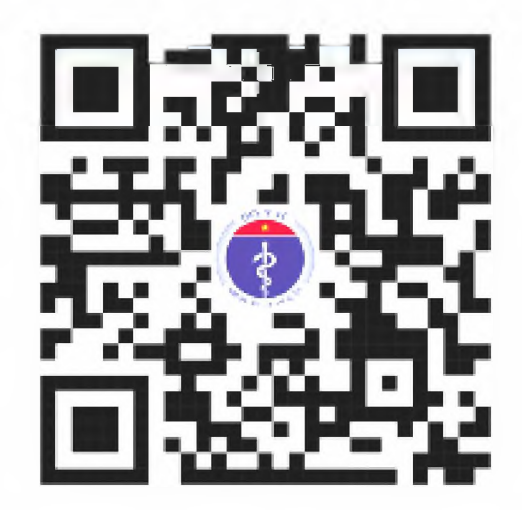

| GIỚI THIỆU                                                                  | 26   |
|-----------------------------------------------------------------------------|------|
| 1. Mục đích và ý nghĩa của Tài liệu                                         | 26   |
| 2. Phạm vi áp dụng                                                          | 26   |
| 3. Các thuật ngữ và từ viết tắt                                             | 26   |
| 4. Cấu trúc Tài liệu                                                        | 26   |
| TỔNG QUAN VỀ HỆ THỐNG                                                       | 27   |
| 1. Tổng quan về hệ thống                                                    | 27   |
| 2. Quy trình quản lý cấp giấy khám sức khoẻ lái xe và liên thông giấy khá   | im   |
| sức khoẻ lái xe                                                             | 27   |
| <ol> <li>Căn cứ pháp lý về cấp giấy khám sức khoẻ lái xe:</li> </ol>        | 27   |
| 4. Đối tượng được cơ sở khám chữa bệnh cấp giấy khám sức khoẻ lái xe:       | 27   |
| 5. Hình thức liên thông dữ liệu từ cơ sở khám chữa bệnh:                    | 27   |
| <ol> <li>Mẫu giấy khám sức khoẻ lái xe đã sửa đổi</li> </ol>                | 27   |
| 7. Hướng dẫn ghi giấy khám sức khoẻ lái xe                                  | 27   |
| HƯỚNG DẪN SỬ DỤNG CÁC CHỨC NĂNG HỆ THỐNG                                    | 28   |
| 1. Địa chỉ phần mềm                                                         | 28   |
| 2. Đăng ký tài khoản                                                        | 28   |
| 3. Khai báo Giấy khám sức khoẻ lái xe                                       | 29   |
| 4. Khai báo Giấy khám sức khoẻ lái xe mang thai hộ Error! Bookmark defined  | not  |
| 5 In Giấy khám sức khoẻ lái xẹ mạng thai hộ <b>Error! Bookmark not defi</b> | ned. |
| 6 Xóa Giấy khám sức khoẻ lái xe mạng thai hộ                                | 30   |
| 7 Tìm kiếm                                                                  | 31   |
|                                                                             | 21   |
| PHŲ LŲC                                                                     | 33   |
| Câu hói thường gặp và tình huông xử lý lôi                                  | 33   |

# GIỚI THIỆU

1. Mục đích và ý nghĩa của Tài liệu

Tài liệu này được xây dựng nhằm hướng dẫn người dùng hiểu và sử dụng được chức năng Giấy khám sức khỏe lái xe

2. Phạm vi áp dụng

Tài liệu này áp dụng cho hệ thống quản lý dữ liệu giấy khám sức khoẻ lái xe Tài liệu này dành cho Cán bộ/Nhân viên/Chuyên viên/Quản lý thuộc các cơ sở khám chữa bệnh sử dụng chức năng Khai báo giấy khám sức khỏe lái xe để nhập thông tin.

3. Các thuật ngữ và từ viết tắt

| Thuật ngữ | Định nghĩa                   | Ghi chú |
|-----------|------------------------------|---------|
| CMND      | Chứng minh nhân dân          |         |
| Số GKSK   | Số Giấy khám sức khỏe lái xe |         |

4. Cấu trúc Tài liệu

Phần 1: Giới thiệu chương trình, nêu mục tiêu, phạm vi, các thuật ngữ và cấu trúc tài liệu, đối tượng sử dụng tài liệu.

Phần 2: Ghi nhận các thông tin tổng quát về chương trình hiện hành.

Phần 3: Giới thiệu các chức năng của chương trình ghi nhận trong tài liệu này.

Phần 4: Hướng dẫn sử dụng các chức năng đã nêu trong phần 3.

Phần 5: Các Phụ lục sử dụng trong hệ thống.

# TỔNG QUAN VỀ HỆ THỐNG

1. Tổng quan về hệ thống

Hệ thống có các chức năng sau:

- 1. Nhập thông tin Giấy khám sức khỏe lái xe
- 2. Các nội dung khác
- 2. Quy trình quản lý Giấy khám sức khỏe lái xe

N/A

3. Căn cứ pháp lý về cấp Giấy khám sức khỏe lái xe

Thông tư số 24/2015/TTLT-BYT-BGTVT ngày 21/08/2015 của Bộ Y tế và Bộ Giao thông vận tải.

4. Đối tượng được cơ sở khám chữa bệnh cấp Giấy khám sức khỏe lái xe

N/A

5. Hình thức liên thông dữ liệu

N/A

6. Mẫu Giấy khám sức khỏe lái xe

N/A

- 7. Hướng dẫn nhập giấy Khám sức khoẻ lái xe
- Số Giấy khám sức khỏe: Cho phép tự sinh theo định dạng XXXXX/GKSKLX/ZZZZ/YY. Trong đó: XXXXX là số thứ tự tăng dần của số sức khỏe lái xe trong năm, GKSKLX là 6 ký tự xác định với các loại giấy tờ khác, ZZZZZ là mã cơ sở khám chữa bệnh thực hiện cấp giấy khám sức khỏe, YY là độ dài 2 ký tự cuối năm cấp giấy.
- Cơ sở y tế cấp giấy khám sức khỏe: Ghi rõ Cơ sở y tế thực hiện cấp giấy khám sức khỏe lái xe.
- 3. Họ và tên: Ghi rõ Họ và tên người khám sức khỏe lái xe.
- 4. Ngày tháng năm sinh: Ghi rõ ngày tháng năm của người khám sức khỏe.
- 5. Giới tính: Chọn Giới tính của đối tượng khám sức khỏe.
- 6. Loại giấy tờ: Chọn loại giấy tờ( Giấy CMND, Thẻ căn cước, Hộ chiếu) của người thực hiện khám sức khỏe.
- Số giấy tờ: Ghi rõ số giấy tờ tượng ứng với loại giấy tờ đã được chọn trước đó.
- 8. Ngày cấp: Ghi rõ ngày cấp của loại giấy tờ, số giấy tờ đã nhập
- 9. Nơi cấp: Ghi rõ Nơi cấp của loại giấy tờ đã nhập.
- 10. Số điện thoại: Ghi số điện thoại liên hệ của người khám sức khỏe.
- 11. Email: Ghi rõ email liên hệ của người khám sức khỏe.

- 12. Địa chỉ hiện tại: Ghi rõ địa chỉ cụ thể của người khám sức khỏe lái xe như số nhà, thôn, xóm, ngõ, ấp.
- 13. Tỉnh/Thành phố: Chọn Tỉnh/Thành phố hiện tại của người khám sức khỏe trong danh sách được chọn.
- 14.Quận/Huyện: Chọn Quận/huyện hiện tại của người khám sức khỏe trong danh sách tương ứng với Tỉnh/Thành phố đã chọn.
- 15.Xã/Phường: Chọn Xã/Phường hiện tại của người khám sức khỏe trong danh sách tương ứng với Quận/Huyện đã chọn.
- 16.Ngày kết luận: Ghi rõ ngày kết luận khám sức khỏe tại cơ sở khám chữa bệnh.
- 17.Họ và tên bác sĩ kết luận: ghi rõ Họ và tên bác sĩ kết luận kết quả khám sức khỏe.
- 18. Hạng bằng lái: Ghi rõ hạng bằng lái xe trong danh sách hạng bằng lái: AI, A2, A3, A4, B1, B2,C, D, E, F, FB2, FC, FD, FE.
- 19.Kết luận của bác sĩ: Chọn kết luận của bác sĩ tương ứng hạng bằng lái đã chọn.
- 20.Lý do kết luận không đủ sức khỏe lái xe (Ghi cụ thể): Ghi rõ lý do không đủ sức khỏe lái xe trong trường hợp Kết luận của bác sĩ không đủ điều kiện sức khỏe.

21. Ngày khám lại: Nhập ngày lại trong trường hợp yêu cầu khám lại.

# HƯỚNG DẪN SỬ DỤNG CÁC CHỨC NĂNG HỆ THÔNG

1. Địa chỉ phần mềm

Phần mềm trên nền tảng Web có địa chỉ trực tuyến tại:

https://hssk.kcb.vn/

2. Đăng ký tài khoản

Cơ sở khám chữa bệnh gửi thông tin cán bộ được phân công chuyên trách quản lý liên thông dữ liệu để đăng ký tài khoản về địa chỉ email: cdc.kcb@gmail.com:

| STT | Họ và<br>tên | Chức<br>danh | Chức<br>vụ | Khoa<br>phòng | Email | Điện<br>thoại di<br>động* | Được phân<br>công quản lý<br>dữ liệu: |
|-----|--------------|--------------|------------|---------------|-------|---------------------------|---------------------------------------|
|-----|--------------|--------------|------------|---------------|-------|---------------------------|---------------------------------------|

|  |  | □ Giấy<br>khám sức<br>khoẻ lái xe<br>□ Giấy báo<br>tử<br>□ Phiếu<br>chẩn đoán<br>nguyên nhân<br>tử vong<br>□ Giấy<br>Khám sức<br>khoẻ lái xe |
|--|--|----------------------------------------------------------------------------------------------------|
|--|--|----------------------------------------------------------------------------------------------------|

\* Bắt buộc, mỗi lần đăng nhập phần mềm sẽ gửi mã đăng nhập vào số này

Đăng nhập vào tài khoản đã được phân quyền chức năng Danh sách giấy khám sức khỏe. Chọn Quản lý ca bệnh >> Danh sách giấy khám SKLX. Hiển thị màn hình Giấy khám sức khỏe lái xe.

3. Khai báo Giấy khám sức khỏe lái xe

Bước 1: Chọn Thêm mới hiển thị màn hình Thêm Mới Giấy Khám Sức Khỏe Lái Xe

# 1. Nhập Thông tin hành chính

| 肻 Trang Chú 👂 Quản Lý Ca Bện    | h > Giay Kham Sực Khốe Lại Xe > Thêm Mới Giấy Khám | Sức Khỏe Lái Xe |                       |  |
|---------------------------------|----------------------------------------------------|-----------------|-----------------------|--|
| Thông tin hành chính            |                                                    |                 |                       |  |
| Số Giáy khẩm sức khóc •         | Cơ sở y tê cặp giay khám súc khố                   | ē *             |                       |  |
|                                 |                                                    |                 |                       |  |
| Họ va tèn •                     | Ngay thang nam sinh •                              | Gioi linh       |                       |  |
|                                 |                                                    | e Nam Nu        |                       |  |
| Loai giày tờ •                  | So giáy tở «                                       | Ngày cap *      | No cap -              |  |
|                                 | -                                                  |                 |                       |  |
| Ma Citizen                      | So điện thoại                                      | Email           |                       |  |
|                                 |                                                    |                 |                       |  |
| Dia chí hiện tại •              |                                                    |                 |                       |  |
|                                 |                                                    |                 |                       |  |
| T nh/Thanh phò •                | Quân/Huyên •                                       | Phường/Xã -     |                       |  |
|                                 | ÷                                                  |                 |                       |  |
|                                 |                                                    |                 |                       |  |
|                                 |                                                    |                 |                       |  |
| 2. Nhập '                       | Thông tin kết luân                                 |                 |                       |  |
| Thông tin kết luận              | 8                                                  |                 |                       |  |
| Ngày kết luận •                 | Họ và tên bạc sĩ kết luận                          | Hang bang lái * | Ket luận của Bác si * |  |
|                                 | -                                                  |                 |                       |  |
| Lý do kět luân Không đủ sức khô | e tal xe (Ghi cu the)                              |                 | Ngày khám la          |  |
|                                 |                                                    |                 |                       |  |
|                                 |                                                    |                 |                       |  |

# Lưu ý: Các trường có dấu \* yêu cầu bắt buộc nhập

# Bước 2:

Chọn để lưu giấy khám sức khỏe lái xe thành công và quay lại màn hình danh sách

Chọn

để quay lại màn hình danh sách

Thêm tiếp giấy khám sức khóe lại xe khác

🔶 Quav lai

để lưu thông tin giấy khám sức khỏe vừa thêm, nhập thêm mới Giấy khám sức khỏe

4. Xem chi tiết Giấy khám sức khỏe lái xe

Chọn 🖻, xem chi tiết Giấy khám sức khỏe lái xe:

| 🖨 Trang Chu > Quản Ly Ca Benh > Giáy Kh | am Suc Rhóe Lai Re 🔸 Chi Tiết Giáy Khám Sự trong Lai 👘                                                                                                    |                                             |                                          |
|-----------------------------------------|----------------------------------------------------------------------------------------------------|---------------------------------------------|------------------------------------------|
| Thông tin hành chinh                    |                                                                                                    |                                             |                                          |
| Ho valten                               | Ngày sint                                                                                                    | Tubi                                        | SŐ GKSK                                  |
| -                                       |                                                                                                    | 37                                          | 40000010-100000                          |
| Co so y te                              | Gouch                                                                                                    |                                             |                                          |
| 01007 - Bộnh viện E                     | Nam                                                                                                    |                                             |                                          |
| Loai glay to                            | So giáy to                                                                                                    | Ngay cáp                                    | Noi căp                                  |
| Giáy CMND                               | and the second second s | 01/12/2022                                  |                                          |
| Vá Citizen                              | So dien thear                                                                                                    | ines.                                       |                                          |
| Không so tháng tin                      | Không co thông lin                                                                                                    | Knong co thông lin                          |                                          |
| Dia chimentai                           |                                                                                                    |                                             |                                          |
|                                         |                                                                                                    |                                             |                                          |
| Tinn Thanh pho                          | Quạn/Huyen                                                                                                    | Phuong Xá                                   |                                          |
| Thành phố Ha Nội                        | Huyện Ba Vi                                                                                                    | Thị trân Tây Đảng                           |                                          |
| Thông tin kết luận                      |                                                                                                    |                                             |                                          |
| Ngay xêt luận                           | Dac skvětlušn                                                                                                    | Kêr luân dua pao si                         | Ly do kêt -uán không dú sug khoe lai - : |
| 21/12/2022                              |                                                                                                    | A0-1 (Đủ điều kiện sực khỏe lỗi re nạng A2) | Không co Mông tin                        |
| Ngay khôm lợi                           | Trạng thác ký số                                                                                                    | Duọc gủi tơ hộ G™VT                         | Duoc gir tor VPCP                        |
| Không có lhóng 🖙                        | Churs ing elő                                                                                                    | Chure durps gúr                             | Cirua aurge giúl                         |
|                                         |                                                                                                    |                                             |                                          |

5. Sửa Giấy khám sức khỏe lái xe

Bước 1: Chọn Z để sửa giấy khám sức khỏe lái xe hiện thị màn hình sau. Sửa các thông tin trong màn sửa giấy khám sức khỏe lái xe.

| Thông tin bành chính                      |                                                                                                    |                     |                                      |             |
|-------------------------------------------|----------------------------------------------------------------------------------------------------|---------------------|--------------------------------------|-------------|
|                                           | the structure of the later was taken                                                                                                    |                     |                                      |             |
| so Glay kham suc khoe +                   | CB SB y to cap glay knam cub knoe                                                                                                    |                     |                                      |             |
|                                           |                                                                                                    |                     |                                      |             |
| lo va tên +                               | Ngày thàng nam sinh +                                                                                                    | Sillion             |                                      |             |
|                                           | - Contraction of the local division of the local division of the l | ai Nam 👝 Nu         |                                      |             |
| oại giáy tơ +                             | Ső giáy to •                                                                                                    | Ngay cap -          | cap.                                 |             |
| Giáy CMND                                 |                                                                                                    | 01/12/2022          |                                      |             |
| a Ditizen                                 | Ső dien tivaal                                                                                                    | Email               |                                      |             |
|                                           |                                                                                                    |                     |                                      |             |
| a chỉ hiện tại +                          |                                                                                                    |                     |                                      |             |
|                                           |                                                                                                    |                     |                                      |             |
| mar photo                                 | Galimbayane                                                                                                    | Party Di-           |                                      |             |
|                                           |                                                                                                    |                     |                                      |             |
| hông tin kết luận                         |                                                                                                    |                     |                                      |             |
| and the same -                            | HIS OF THE DAY IS NOT UNIT                                                                                                    | viewed in long as a | RPE Gard tale that will-             |             |
| 21/12/2022                                |                                                                                                    | 44                  | A0-3 IGgt ties chuon suc khóc lõi xe | giklimang . |
| v do xet luan không dụ sực khôe và liện d | and the                                                                                                    |                     | Ngay khan 12                         |             |
|                                           |                                                                                                    |                     |                                      |             |

Bước 2:

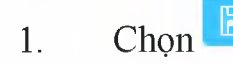

để lưu giấy khám sức khỏe lái xe, quay về màn danh sách

- 2. Chọn ← Quay lại để quay về màn danh sách
  - 6. Xóa Giấy khám sức khỏe lái xe

Chọn 🔁, để thực hiện xóa giấy khám sức khỏe lái xe. Hiển thị Xác nhận xóa giấy khám sức khỏe lái xe:

| ác nhận t  | xóa giấy khám sức khỏe lái xe                                           | )     |
|------------|-------------------------------------------------------------------------|-------|
| lạn có cha | s chân muốn xóa thông tin giấy kham của <b>thông tin gi</b> ấy kham của | nong? |
|            |                                                                         |       |
|            | 🔀 Hủy 🗸 Xác nhận                                                        |       |

Chọn Khản, để không xóa giấy khám sức khỏe, quay về màn Danh sách giấy khám sức khỏe

7. Tìm kiếm

Chon

1. Tìm kiếm nhanh

Bước 1: Nhập thông tin tìm kiếm nhanh: Số GKSK, Họ và tên, Số CMND, Số CCCD, Số Hộ chiếu

| Thông tìn tìm ki<br>Tim kiếm | ém               |                      |                 |                                  |                |              |                    |                                                 |          |
|------------------------------|------------------|----------------------|-----------------|----------------------------------|----------------|--------------|--------------------|-------------------------------------------------|----------|
|                              |                  |                      | Q               | Tim kiếm 🛛 🔗 Tìm kiếm            | nâng cao 🛛 🔒 🕅 | iuđi báo cáo |                    |                                                 |          |
| Bước 2:<br>theo điề          | Chọn<br>u kiện t | Q<br>tìm kiế         | Tìm kiếm<br>ếm. | , để hiển                        | thị dar        | h sách giấ   | y khán             | n sức kho                                       | ẻ lái xe |
| Danh sách Giếy, khẩm sức kh  | tóe tái xe (1)   | 11- A.A              | - Here and      | citizione de assesseres se conte | March.         | 1011         |                    | and the second                                  | 2 minut  |
| 511 50 5454                  | ngay ker dar     |                      | uoi Mgaysinn    | Giornina So EMPERCULUMO OVEL     |                |              | Date of particular | Lo so y re dieu tri<br>Lo ut door con Lorin i e |          |
| tera: /Phare                 |                  |                      |                 |                                  |                |              |                    | Q                                               | 0        |
| 2.Tìm k                      | iếm nâi          | ng <mark>ca</mark> o | )               |                                  |                |              |                    |                                                 |          |
| Chọn                         | 🛇 Tim            | kiếm r               | nâng cao        | => Hiển                          | thị ra n       | nàn hình th  | ông tin            | tìm kiếm                                        | 1:       |

| Thông tin tìm kiếm             |                          |                                          |  |
|--------------------------------|--------------------------|------------------------------------------|--|
| Cơ sở y te                     | Ho va tên                | Giới tính So GKSK<br>Tất cá              |  |
| Ngày kết luần Từ ngày Đen ngày | Tuối từ Đen tuổi         | Ngày sinh Nằm sinh So CMND/CCCD/Hồ chiều |  |
| Tinh/TP hiện tại               | Quận/Huyện               | Xá/Phường                                |  |
| Hang bàng lai                  | Trang 1hái               |                                          |  |
|                                | 🔍 Tìm kiếm 🛛 🔗 Ấn tìm ki | ศัก กลักg mao 🗍 📴 Xuลีt boko cáo         |  |

32

Bước 2: Thực hiện chọn/nhập trả lời các thông tin trong form thông tin tìm kiếm con

Bước 3: Chọn => Hiển thị kết quả tìm kiếm theo thông tin đã chọn/nhập.

8. Xuất báo cáo

| Cho                                 | n 🕒     | (uất bảo cáo | để         | thure     | hiêı    | n xuất đa                              | nh sác                          | h theo điề       | u kiên tì  | m kiếm   |
|-------------------------------------|---------|--------------|------------|-----------|---------|----------------------------------------|---------------------------------|------------------|------------|----------|
| Na Phiring<br>Huyện Quật<br>Tính TP | IN TP:  | BỘ Y TẾ      | ,          | iliçi o   | <u></u> | BÁO CÁO C                              | GIÁY KHÁI<br>Thời gian kết luận | M SỨC KHÔE LÂ    | AI XE      |          |
| STT                                 | SA GROK | Ho và tấu    | Ngky sinds | Glei tinh | Tuối    | Costoria                               | Loại giảy từ                    | \$6 CMND/CCCD/HC | Ngiy cip   | Not elip |
|                                     |         |              | -          | Nan       | 24      | 89185 - Béidi viên Tân<br>Nî/ An Giang | CADED                           |                  | 81 64 3035 |          |

# PHŲ LŲC

Câu hỏi thường gặp và tình huống xử lý lỗi

| STT | Nội dung câu hỏi              | Hướng dẫn                    |
|-----|-------------------------------|------------------------------|
| 1   | Tài khoản không nhìn thấy các | Do tài khoản không có quyền  |
|     | chức năng mô tả trong hướng   | Liên hệ với quản trị viên để |
|     | dẫn                           | được phân quyền              |